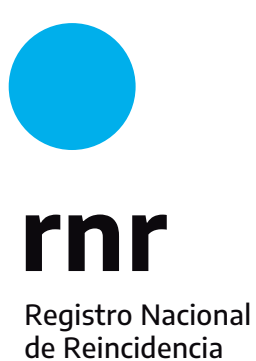

Instructivo para la descarga del CAP desde la web.

## Descarga del Certificado de Antecedentes Penales

Para acceder a tu Certificado de Antecedentes Penales, deberás contar con el "Comprobante del Trámite de Antecedentes Penales", que contiene dos códigos necesarios para realizar la descarga. Si realizaste tu trámite de forma presencial, el comprobante te fue entregado en mano; por el contrario, si lo hiciste online, recibiste los códigos por correo electrónico.

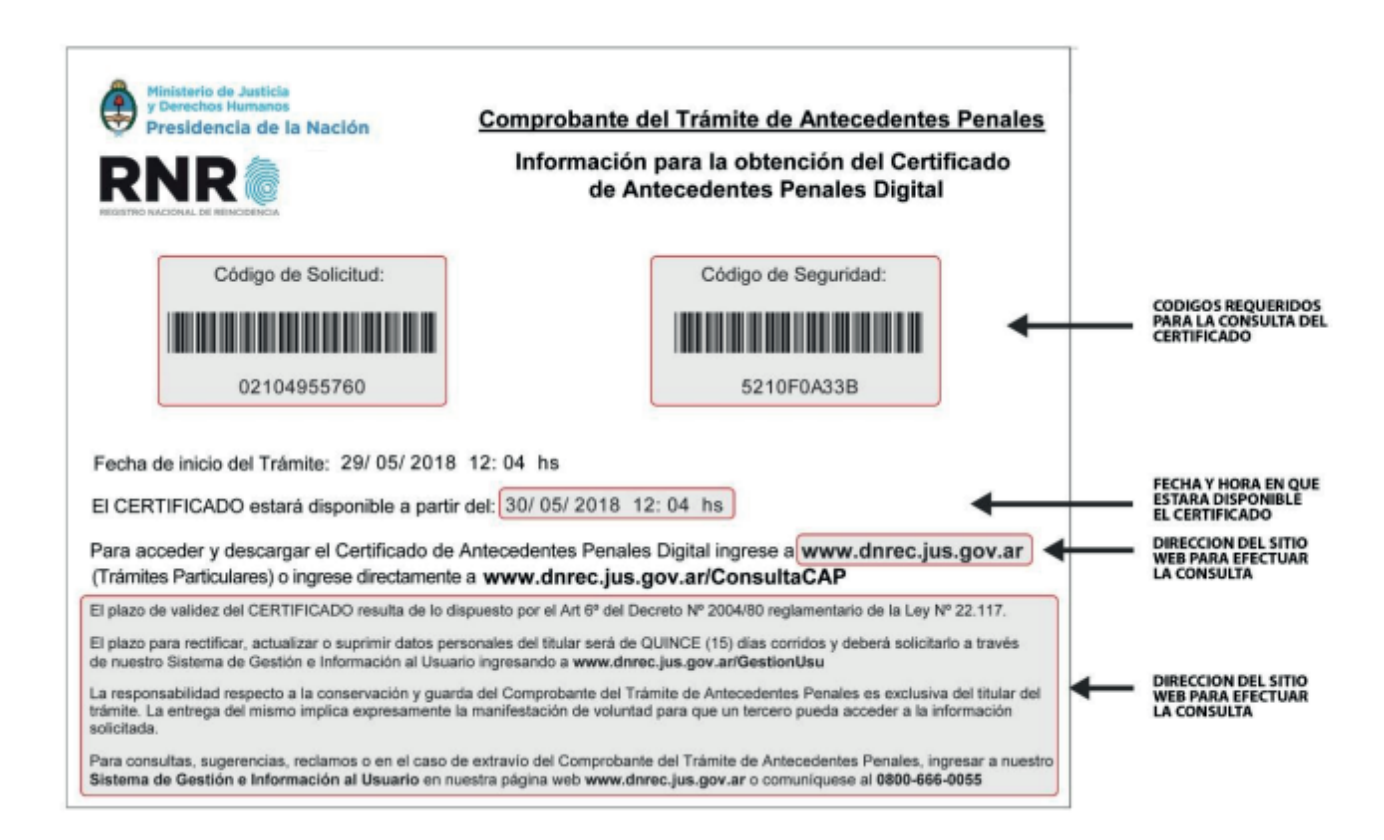

Ingresá en la web del Registro Nacional de Reincidencia (http://www.dnrec.jus.gov.ar), seleccioná Descargá tu certificado y cargá el Código de Solicitud y el de Seguridad que están en el correo que recibiste.

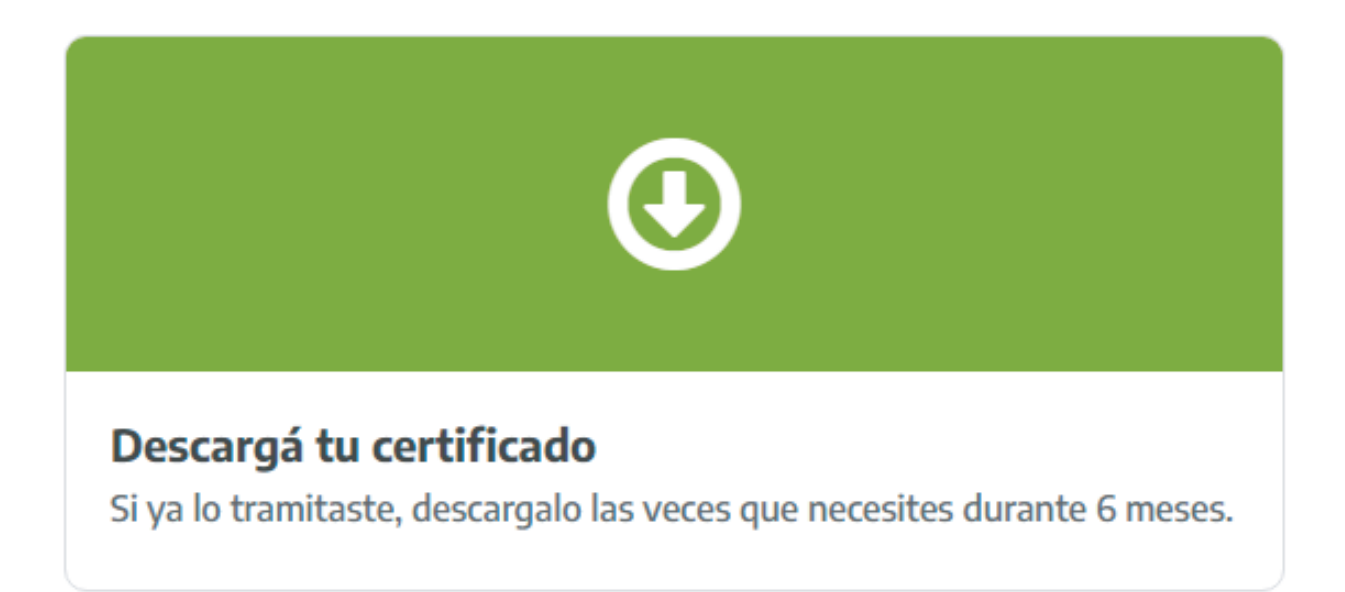

A continuación, ingresá en los campos correspondientes el "Código de Solicitud" y el "Código de Seguridad" y presioná el botón CONSULTAR para acceder a tu Certificado de Antecedentes Penales.

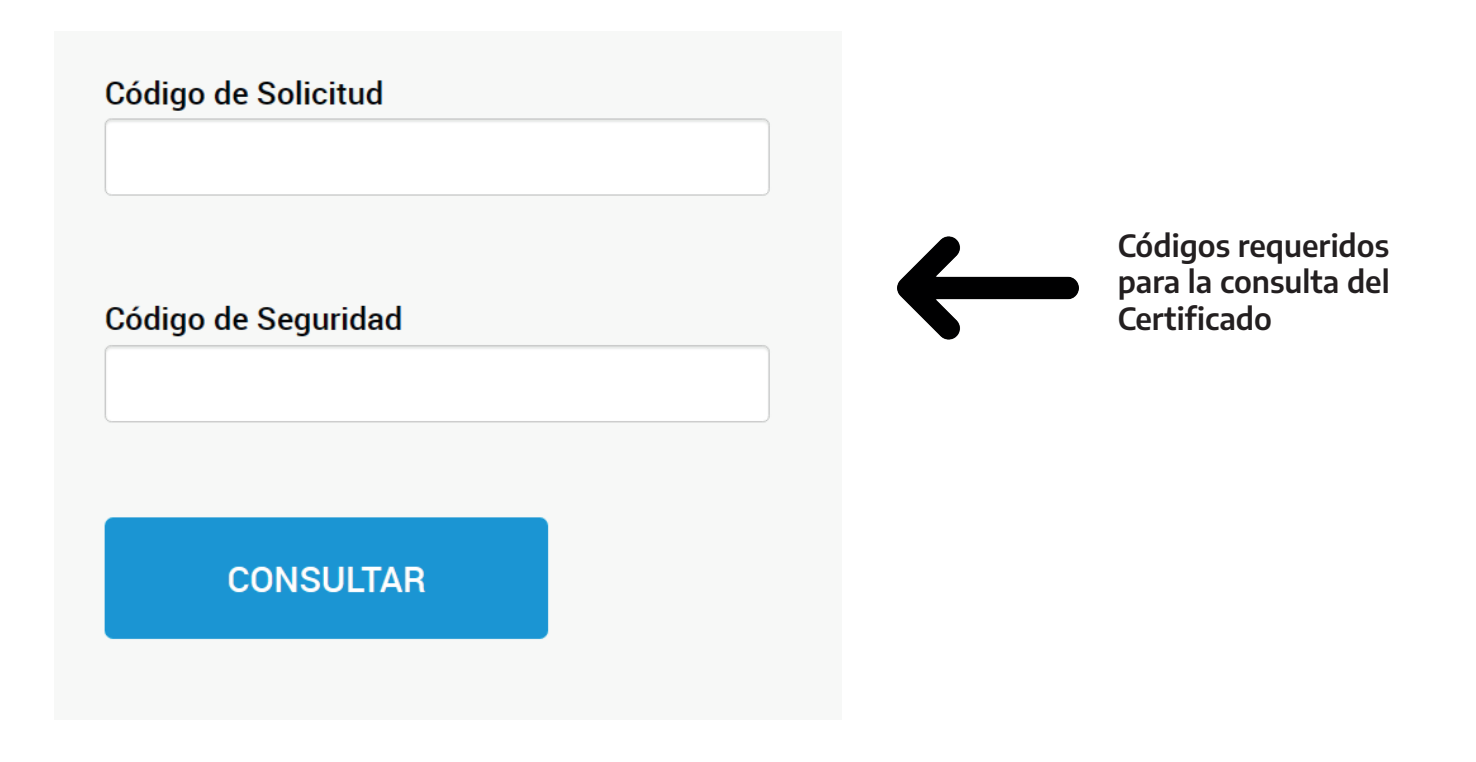

Si tenés alguna duda o consulta, comunicate con nuestro Sistema de Gestión e Información al Usuario (SiGIU) **https://www.dnrec.jus.gov.ar/GestionUsu.**